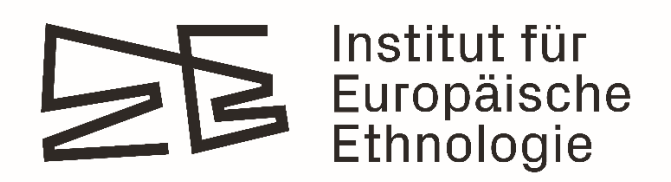

# Installation instruction for the printer Canon 4945 for MacOS

### Table of Contents

01 Quick Guide

02 Step-by-Step Instructions with Images

05 Enable Secure Print

## Quick Guide

- On the <u>Canon website</u>, select your version of <u>MacOS</u> as the operating system and download the driver **UFR II/URFII LT Printer Driver & Utilities for Mac**.
- Run the downloaded file and follow the instructions to install the driver.
- In your Mac System Settings select Printers & Scanners and then Add Printer, Scanner or Fax...
- Choose IP as the installation method and enter as Address 172.18.14.120
- For Protocol select Line Printer Daemon LPD.
- Choose a name and location for the printer e.g. Canon 4945 & 2nd floor
- Under Use select Select Software..., search for 4945 and select Canon iR-ADV 4945
- To use *Secure Print*, go to the printer settings in the software you print in, e.g. Adobe. Select **Printer...** and under **Printer Options** select **Special Features**
- In the drop-down menu under **Job Processing** select *Secured Print*. After you click **OK** and **Print** enter a document name, user name and the PIN.
- At the printer, select your print job in the Print menu and start it by entering your PIN

### Step-by-Step Instructions with Images

### Select the version of your MacOS

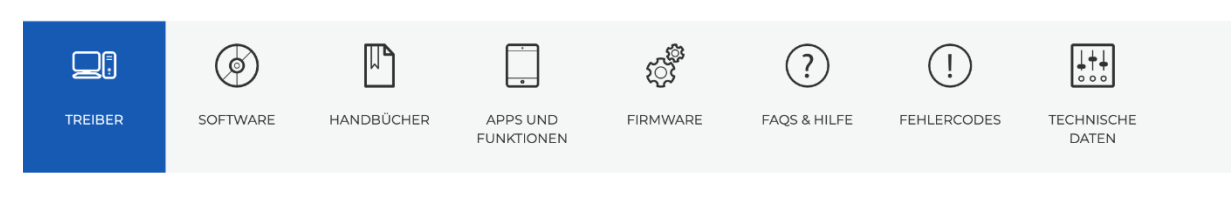

### Treiber (4)

Für bestimmte Produkte ist ein Treiber erforderlich, um die Verbindung zwischen Ihrem Produkt und einem Computer zu aktivieren. Auf dieser Registerkarte finden Sie die entsprechenden Treiber für Ihr Produkt. Falls kein passender Treiber verfügbar ist, finden Sie dort eine Erläuterung zur Kompatibilität Ihres Produkts mit dem jeweiligen Betriebssystem.

Hilfreiche Informationen: Verwenden Sie die obigen Registerkarten, um auf Software, Handbücher und andere Inhalte zuzugreifen.

| Ihr Betriebssystem |        |
|--------------------|--------|
| macOS 15 (Sequoia) | $\vee$ |
|                    |        |

Download the **UFR II/URFII LT Printer Driver & Utilities for Mac**. Run the downloaded file and follow the instructions to install the driver

#### UFR II/UFRII LT Printer Driver & Utilities for Mac V10.19.21 [macOS 10.15.7 - macOS 15.5]

| Dateiversion: V10.19.21   Veröffe        | 19.21   Veröffentlichungsdatum: 06 Juni 2025 |                    |                     |
|------------------------------------------|----------------------------------------------|--------------------|---------------------|
| Betriebssystem(e)                        |                                              |                    |                     |
| macOS 15 (Sequoia)<br>macOS 11 (Big Sur) | macOS 14 (Sonoma)<br>macOS 10.15 (Catalina)  | macOS 13 (Ventura) | macOS 12 (Monterey) |
| Sprache(n)                               |                                              |                    |                     |
| English                                  | Français                                     | Español            | Italiano            |
| Deutsch                                  | Nederlands                                   | Türkçe             | 日本語                 |
| 한국어                                      | 繁體中文                                         | 简体中文               |                     |
| Weitere Informationen 🕥                  | E-Mail-Link 🕥                                |                    | DOWNLOAD            |

In your Mac System Settings select Printers & Scanners and then Add Printer, Scanner or Fax...

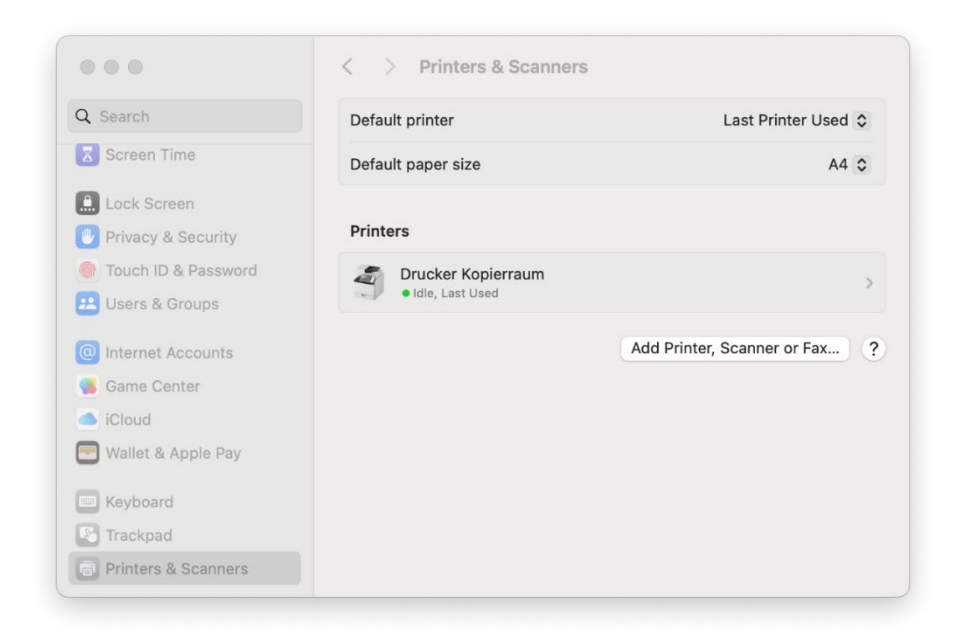

Choose **IP** as the installation method and enter *172.18.14.120* as the **Address**. For Protocol select **Line Printer Daemon – LPD**. Choose a name and location for the printer e. g. **Canon 4945 & 2nd floor**.

|                            | Default IP Windows                                                                                                    |  |  |
|----------------------------|----------------------------------------------------------------------------------------------------|--|--|
| Address:                   | 172.18.14.120                                                                                                    |  |  |
|                            | Valid and complete host name or address.                                                                                                    |  |  |
| Protocol:                  | Line Printer Daemon - LPD                                                                                                    |  |  |
| Queue:                     |                                                                                                    |  |  |
|                            |                                                                                                    |  |  |
|                            | Canon 4945                                                                                                    |  |  |
| Name:                      |                                                                                                    |  |  |
| Name:                      | 2nd floor                                                                                                    |  |  |
| Name:<br>Location:         | 2nd floor                                                                                                    |  |  |
| Name:<br>Location:<br>Use: | 2nd floor<br>Generic PostScript Printer<br>The selected printer software isn't from the manufacturer and may not let<br>you use all the features of your printer. |  |  |

Under Use select Select Software....

|           | Add Printer                                                            |          |
|-----------|------------------------------------------------------------------------|----------|
|           | Default IP Windows                                                     |          |
|           | Delaut                                                                 |          |
|           |                                                                        |          |
| Address:  | 172.18.14.120                                                          |          |
|           | Valid and complete host name or address.                               |          |
| Protocol: | Line Printer Daemon - LPD                                              | 0        |
| Queue:    |                                                                        |          |
|           | Leave blank for default queue.                                         |          |
|           |                                                                        |          |
|           |                                                                        |          |
|           |                                                                        |          |
| Name      | Capon 4945                                                             |          |
| Nume.     |                                                                        |          |
| Locatior  | Auto Select                                                            |          |
|           |                                                                        |          |
| Use       | ✓ Generic PostScript Printer                                           | <b>—</b> |
| Use       | ✓ Generic PostScript Printer<br>Generic PCL Printer                    |          |
| Use       | Generic PostScript Printer     Generic PCL Printer     Select Software |          |
| Use       | Generic PostScript Printer Generic PCL Printer Select Software Other   |          |

Search for 4945 and select Canon iR-ADV 4945.

|                      | Q 4945 | 8  |
|----------------------|--------|----|
| Canon iR-ADV 4945    |        |    |
| Canon iR-ADV 4945 PS |        |    |
|                      |        |    |
|                      |        |    |
|                      |        |    |
|                      |        |    |
|                      |        |    |
|                      | Cancel | ОК |
|                      |        |    |

### **Enable Secure Print**

To use *Secure Print*, go to the printer settings in the software you want to print in, e.g. Adobe. Select **Printer...** 

| Printer: Canon 4945 O Advanced                                                                                                | Help (                                             |
|----------------------------------------------------------------------------------------------------|----------------------------------------------------|
| Copies: 1 🗘 Print in graysc                                                                                                   | ale (black and white)                              |
| Pages to Print       • All     Current     Pages     1 - 103       • More Options                                             | Scale: 95%<br>8,26 x 11,69 Inches                  |
| Page Sizing & Handling ()<br>Size Poster Multiple Bookle                                                                      | Canon<br>macOi<br>or source USA control where show |
| Fit     Actual size       Shrink oversized pages     Custom Scale:       100     %       Choose paper source by PDF page size |                                                    |
| Orientation:<br>• Auto Portrait Landscape                                                                                     | IN DECISION AND A DECISION                         |
| Comments & Forms Document and Markups Summarize Comments                                                                      | Page 1 of 106                                      |
| Page Setue                                                                                                    | Cancel                                             |

Under Printer Options click on Special Features

| 1 million                                                                                          | 🗳 Canon 4945 (2nd floor) 💲 |
|----------------------------------------------------------------------------------------------------|----------------------------|
| Presets                                                                                            | Default Settings 💲         |
| All Pages     Range from 1 to                                                                      | 1                          |
| Layout     1 page per sheet     Paper Handling     Collate Sheets - All Sheets     Printer Options |                            |
| Finishing                                                                                          | (i)                        |
| Finishing<br>Paper Source                                                                          | ()<br>()                   |
| Finishing<br>Paper Source<br>Quality                                                               | ()<br>()<br>()             |
| Finishing<br>Paper Source<br>Quality<br>Special Features                                           | ()<br>()<br>()<br>()<br>() |

In the drop-down menu under Job Processing: select Secured Print.

|                     | Job Processing:                                          |
|---------------------|----------------------------------------------------------|
|                     | Secured Print                                            |
|                     | User Management:                                         |
|                     | Off                                                      |
|                     | Settings                                                 |
|                     |                                                          |
|                     |                                                          |
|                     |                                                          |
|                     | Copy Current Setting Values                              |
|                     | Copy Current Setting Values<br>Version 10.19.2           |
| ?                   | Copy Current Setting Values<br>Version 10.19.2<br>Cancel |
| ?                   | Copy Current Setting Values<br>Version 10.19.2<br>Cancel |
| ?<br>> Printer Info | Copy Current Setting Values Version 10.19.2 Cancel       |

After you click **OK** and **Print** enter a document name, user name and the PIN.

Note: The document will not be printed after you click **OK**. Only after you click **Print** in the next Window.

|                                         | Secured Print |                 |
|-----------------------------------------|---------------|-----------------|
| Document will be printed in the Secured | Print mode.   |                 |
| Set the document name, user name, and   | PIN.          |                 |
| Document Name:                          |               | (Max. 32 bytes) |
| User Name:                              |               | (Max. 32 bytes) |
| PIN:                                    |               | (1 to 9999999)  |
|                                         |               |                 |
|                                         |               | Cancel          |
|                                         |               |                 |
|                                         |               |                 |

At the printer select your print job in the print menu and start it by entering your PIN

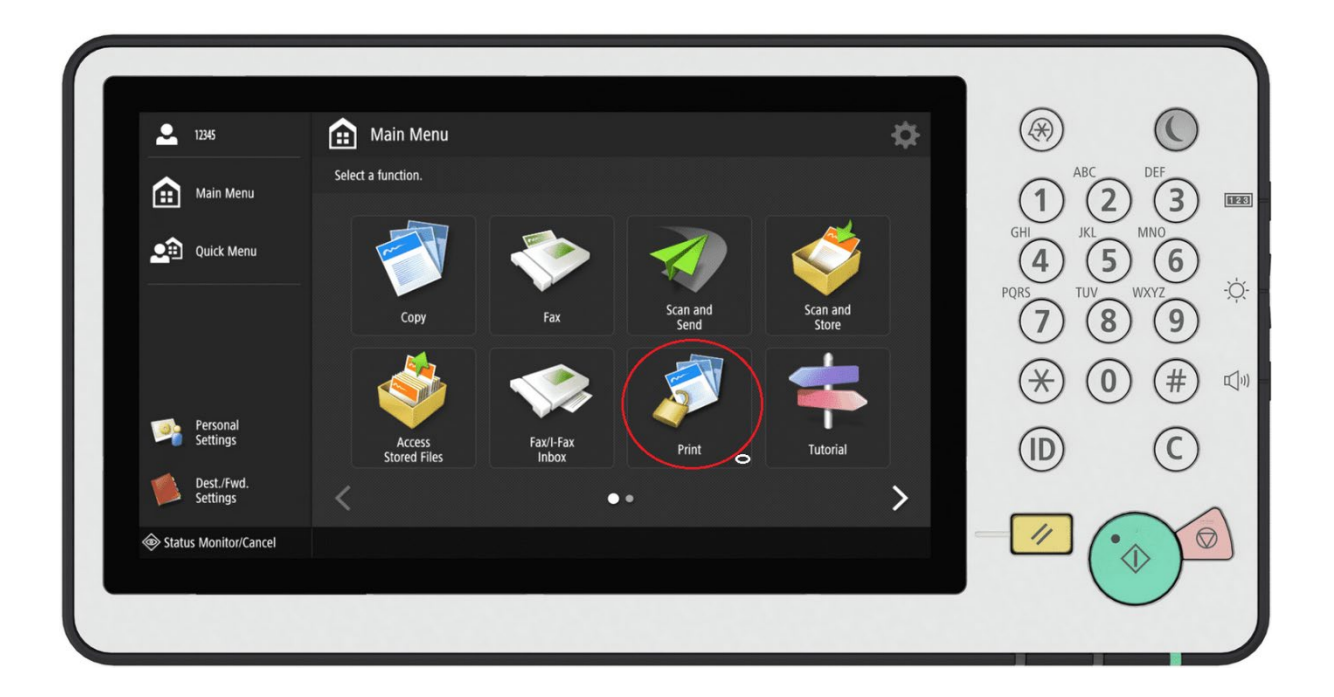